### LAMPIRAN 1

### Pemodelan Sistem Jaringan Pada Aplikasi DigSilent

Pemodelan sistem jaringan listrik dibuat dari hasil rancangan skenario untuk perbaikan tegangan pada busbar A GI Segoromadu. Pemodelan sistem jaringan listrik dibuat menggunakan *software* DigSilent. Yang berupakan suatu *software* rekayasa yang berguna untuk analisis industri, utilitas, dan analisis sistem tenaga listrik. Perangkat lunak ini telah dirancang sebagai paket perangkat lunak canggih yang terintegrasi dan interaktif yang didedikasikan untuk sistem tenaga listrik dan analisis kontrol dalam rangka mencapai tujuan utama perencanaan dan optimasi operasi.

Pada pembahasan ini akan dijelaskan mengenai pembuatan *Single Line Diagram* Subsistem Gresik sesuai dengan data dari UP2B Jawa Timur. Dalam DIgSILENT untuk membuat *Single Line Diagram* harus di mulai dari pembuatan busbar, kabel, reactor, beban, transformator, dan generator. Elemen yang di sediakan oleh *software* ini berada di sisi sebelah kanan. Untuk menggambarkanya juga hanya perlu melakukan drag and drop ikon yang diinginkan. Pembuatan pemodelan sistem jaringan listrik pada *software* DigSilent membutuhkan data-data inputan pada setiap elementnya seperti berikut

#### 1. Substation (Busbar)

Pada Subsistem Gresik, busbar yang digunakan adalah single, *double*, dan 1<sup>1</sup>/<sub>2</sub> busbar. Ikon untuk single busbar adalah sedangkan untuk *double* busbar adalah lalu untuk 1<sup>1</sup>/<sub>2</sub> busbar adalah . Ketiga ikon tersebut berada disisi sebelah kanan.

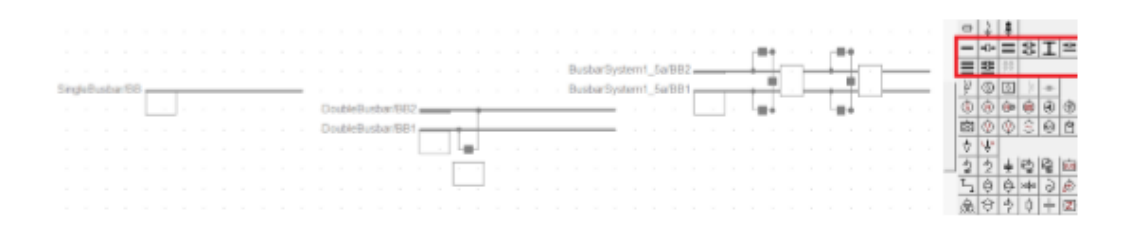

### Gambar Tampilan Diagram Busbar

Seperti yang ditunjukan gambar diatas, ikon di dalam kotak merah merupakan beberapa ikon busbar, dan setelah drag and drop ikon menjadi gambar diatas dengan urutan dari kiri ke kanan yaitu single, *double*, dan 1½ busbar. Format penamaan elemen sendiri adalah NamaBusbar/NomorBusbar, dan untuk mengatur nama, tegangan nominal, dan batas tegangan busbar dapat dilakukan dengan *double* klik pada elemen sehingga akan keluar window busbar editor.

|                                                                                                    | - A A                    |                                                                                                    |                                     |
|----------------------------------------------------------------------------------------------------|--------------------------|----------------------------------------------------------------------------------------------------|-------------------------------------|
| Substation Field Similar burget at                                                                                                    |                          | Terminal - Grid\SingleBusbar\BB.EImTerm                                                                                                    | ? ×                                 |
| Substation - GridtySingleBusbar, ElmSubstat<br>Beso Deta Relabity Descettion  <br>Parr Name<br>Degrees V + Degreens(SingleBusbar, ElmSubstat)<br>Degrees V +<br>Default Zone V +<br>Default Zone V +<br>Default Zone V +<br>Normal Voltage 110. kV Set Normal Voltage<br>Running Anargement V +<br>Accel & Flooret<br>Sere as<br>Overwrite<br>Assign by Study Thes<br>Societing Pulse<br>Active Pulse V | OK<br>Cancel<br>Contents | IEC 61343   RMS-Genulation   EMT-Simulation   Herroricz   Optimization<br>State Extension   Reliability   Generation Adequary   Tie Open Port Opt.   Description<br>Basic Data   Laad Rev   VOE/EC Short-Const   Corplete Short-Oncut   ANSI Short-Oncut  <br>Nerve   IEC   Tope   (from Substation)<br>Area   + (from Substation)<br>Area   + (from | OK<br>Cancel<br>Amp to<br>Gubicites |

### Gambar Tampilan Pengaturan Busbar

Untuk mengatur nama bisa dilakukan dengan memilih tanda panah didalam kotak warna merah sehingga akan tampil window baru disebelah kiri,

lalu isikan nama pada kolom Name dan Short Name. Tegangan nominal sendiri dapat diatur dengan meng-klik Set Nominal Voltage. Sedangkan batas tegangan busbar dapat diatur pada pilihan *Load Flow* dan akan tampil window editor sebagai berikut.

| Voltage Control     | 1        |      | 150   | ۶V |  | Jump to  |
|---------------------|----------|------|-------|----|--|----------|
| Deta V max          | 5.       | - %  | 1.00. |    |  | Cubicles |
| Deta V min          | -5,      | %    |       |    |  |          |
| Priority            | -1       | _    |       |    |  |          |
| Steady State Volta; | e Limits |      |       |    |  |          |
| Max. Voltage        | 1,05     | p.u. |       |    |  |          |
| Min. Voltage        | 0,95     | p.u. |       |    |  |          |

### 2. Kabel (Line)

Pada DIgSILENT tidak ada jenis line seperti pada ETAP, hanya terdapat satu jenis dengan ikon. Untuk penggambaran kabel (line) dapata dilakukan dengan memilih ikon line dan hubungkan dengan busbar yang diinginkan. Saat akan menyambungkan dengan busbar akan muncul sheet baru yang menunjukan detail grafik dari busbar tersebut.

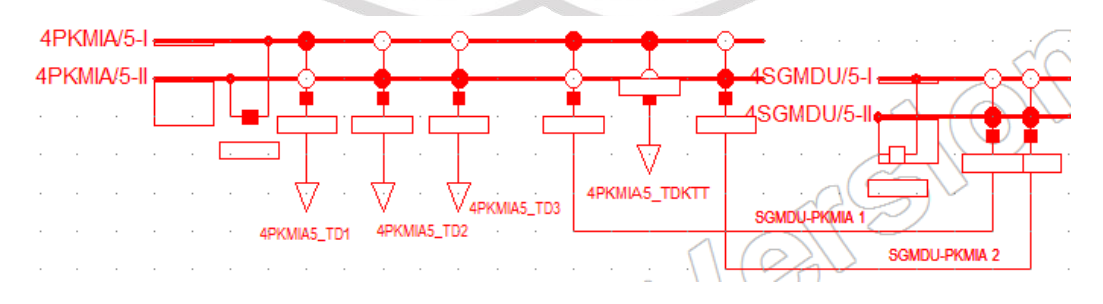

### Gambar Tampilan Diagram Line

Pada *double* busbar terdapat dua titik (node) yang terlihat seperti gambar diatas, dengan titik hitam berarti tersambung dan titik putih berarti tidak tersambung. Pemutus daya (circuit breaker) sudah secara otomatis ada saat menggambar kabel. Jika ingin mengganti sambungan kabel dari busbar satu ke busbar lain dapat dilakukan dengan klik kanan busabar dan pilih Show Detail Graphic of Substaion. Mengatur data kabel bisa dilakukan dengan *double* klik sehingga muncul window baru. Pada Basic Data ditampilkan sambungan terminal, tipe kabel, parameter kabel, model kabel, jumlah kabel, area, dan zona.

Untuk panjang kabel bisa disikan di bagian Parameters kolom Length of Line, dengan satuan bisa di ganti dengan *double* klik satuan yang ada sehingga akan keluar window baru. Terdapat pilihan satuan menurut Metric, EnglishTransmision, dan English-Industry. Untuk tipe kabel bisa dipilih sesuai yang ada di Library yang sudah ada dari DIgSILENT ataupun PLN. Untuk *project* Subsistem Gresik sendiri diambil dari Library PLN. Dengan memilih Type > Select *Project* Type > Line Type (TypLne).

| ANSI Shot-Circuit<br>State Estimator | EC \$13(3) RMS-Smultton | EMT-Simulation   Harmonics   Optimization | OK      |
|--------------------------------------|-------------------------|-------------------------------------------|---------|
| Basic Data                           | Load Raw VDE/RE         | Shat-Qout Complete Shot-Qout              | Cancel  |
| iere                                 | .ne                     |                                           | Fore 2  |
| los 3                                |                         |                                           |         |
| feminal i                            | Select Global Type      | 891                                       | Junp to |
| Terrinal (                           | Select Project Type +   | Line Type (TypEne)                        |         |
| Zarie                                | New Project Type +      | Тазлег Туря (ТурТана)                     |         |
| hea                                  | Parts Tups              | Tower Geometry Type (TypGeo)              |         |
| Out of Service                       | Remove Type             |                                           |         |
| Number of porolei Lines              |                         | Reading Values Rated Connect  0.1xX       |         |

Gambar Tampilan Pemilihan Tipe Kabel

Lalu pemilihan tipe akan dilakukan di window *Data Manager*, pilih tipe sesuai data dari PLN dan klik OK.

|                              | 144 184 |       |                             | -    | 1                  | 1           | OK           |
|------------------------------|---------|-------|-----------------------------|------|--------------------|-------------|--------------|
| H and Time Bus System        | -       |       | Name                        | Турн | Object modified    | Object      |              |
| CE CON PERIOD.               |         | - 24  | 67                          |      | 04/05/2014 10 20/0 | Cardin al . | Canoel       |
| H a Storgen                  | 1.0     |       | CV7                         |      | 04/05/2014 10 20:0 | aut         |              |
| E TO Library                 | 10      | and a | Librai.                     |      | 04/05/2014 30 20-0 | arts .      | Global Type  |
| C 100 Equipment Type Library | 11      | 0,00  | Gent                        |      | 04/05/2014 10 20:0 | Cade        |              |
| HE COD Library               | 11      |       | Bac                         |      | 04/05/2014 10 20:0 | ada         | Project 1304 |
| 🗉 🛄 CT                       |         |       | Ben                         |      | 04/05/2014 10 20:0 | Cardin .    |              |
| CVT                          |         |       | Book                        |      | 04/05/2014 10 20-0 | Earth       |              |
| H GO East                    | 11      | 7     | CA9-150kV-OI Filed Cable B  |      | 04/05/2014 10 20:0 | ads         |              |
| H 1 8402                     |         | 17    | CA9-150kV-AL 630mm (530A)   |      | 04/05/2014 10:20-0 | ada         |              |
| (ii) 🦕 (Reg)                 | -       | 1     | CAB-150kV-AL 800mm (730A)   |      | 04/05/2014 10 20 0 | Earth .     |              |
| 🛞 🦲 Rep4                     |         | 1     | CA8-150kVCU 1000mm (1150    |      | 04/05/2014 10:20:0 | ads         |              |
| 🖹 🐨 Scale                    | 1       | 22    | EA91508VC0E40mm74547        |      | 04/05/2014 10:20:0 | 100         |              |
| I TNGAU-TLNGA1               |         | 1     | [CA9-150kV-CU 240mm (550A)] |      | 04/05/2014 10:20:0 | Eadh        |              |
| THEAD TENER (1)              | 1.2     | 1     | CA8-150kV-CU 800mm (920A)   |      | 04/05/2014 10:20:0 | e adhi      |              |
| # / TNGALLTLNGA 10           |         | 1     | CAB-150kV-OFC 3x300mm (46   |      | 04/05/2014 10 20:0 | Eadh        |              |
| H / TNGAU-TLNGA-1(4)         |         | 1     | CAB-150kV-PIRELLI 300mm f   |      | 04/05/2014 10:20:0 | adhi +      |              |
| R / TNGAU-TLNGA-15           | -11     |       |                             |      |                    |             |              |

Gambar Tampilan Pemilihan Tipe Kabel (Library)

Secara otomatis pada Resulting Values akan muncul hasil sesuia dengan tipe dan panjang kabel. Jika ingin melakukan pengisian kabel secara manual, dapat dilakukan dengan memilih Type > New *Project* Type > Line Type (TypLne).

| Reliability       | Generatio       | n Adequacy          | Tie Open Peint Opt            | Description             | OK     |
|-------------------|-----------------|---------------------|-------------------------------|-------------------------|--------|
| Banic Data Load   | Row VDE/IE      | C Shot-Circuit   Ci | unplete Short-Grouit   ANSI 5 | hot-Circuit   IEC 61363 | Cancel |
| Name              | DHL 150KV HA    | VK %201.1mm (58     |                               |                         | -      |
| Rated Voltage     | 150.            | kV                  |                               |                         |        |
| Rated Current     | 0.58            | kA                  |                               |                         |        |
| Nominal Frequency | 50.             | Hz.                 |                               |                         |        |
| Cable / OHL       | Overhead Line   |                     |                               |                         |        |
| System Type       | AC.             | Phases              | 3 · No. of Neutrala           | 0 +                     |        |
| Parameters per Le | ngth 1.2-Sequen | e                   | Parameters per Length Zero    | Sequence                |        |
| Resistance R' (2  | NOTC) 0,137     | Ohm.4cm             | Resistance R0' 0.2            | 87 Ohm/km               |        |
| Bernard           | la sece         |                     | Bandance WW. Dave             | •                       |        |

Gambar Tampilan Pemilihan Tipe Kabel (Manual)

Pada pilihan Basic Data, Dapat diisikan Nama, tegangan rating, arus rating, frekuensi nominal, jenis kabel, tipe sistem kabel, fasa kabel, nilai resistansi dan reaktansi (urutan positif, negaif, dan nol). Pada pilihan *Load Flow* juga dapat diisikan nilai suseptansi (urutan positif, negaif, dan nol), suhu maksimal operasikabel, jenis konduktor kabel, nilai resistansi saat suhu maksimal, dan koefisen temperatur. Setelah semua disikan pilih OK dan secara otomatis akan masuk di Library pada *project* ynag kita kerjakan.

# 3. Reaktor (Shunt / Filter)

Pada Subsistem Gresik shunt/filter yang digunakan adalah shunt/filter C. Untuk penyambungan pada busbar juga sama seperti kabel, pilih jenis reaktor (shunt/filter) dan sambungkan ke busbar yang diinginkan, lalu muncul detail grafik busbar dan sambungan pada titik yang sesuai. Parameter yang diisikan pada reaktor pada window shunt/filter editor bagian Basic Data adalah tegangan nominal dan nonimal daya reaktifnya.

MUH

| asic Data              | General Measurement Report Zero Sequence/Neutral Conductor | ОК         |
|------------------------|------------------------------------------------------------|------------|
| ad Flow                | Name SHN_CAP1_4PMKSN5(1)                                   | Cancel     |
| DE/IEC Short-Circuit   | Teminal                                                    |            |
| omplete Short-Circuit  | Zone 🔺                                                     | - rigule 2 |
| NSI Short-Circuit      | Area 🔺                                                     | Jump to    |
| C 61363                | Out of Service                                             |            |
| C Short-Circuit        | System Type AC  Technology 3PH-Y                           |            |
| MS-Simulation          | Nominal Voltage 150. kV g                                  |            |
| MT-Simulation          | Shunt Type C                                               |            |
| armonics/Power Quality | Input Mode Default 💌                                       |            |
| ptimal Power Flow      | Controller                                                 |            |
| eliability             | Max. No. of Steps 1 Max. Rated Reactive Power 50, Mvar     |            |
| eneration Adequacy     | Act.No. of Step 1 + Actual Reactive Power 50, Mvar         |            |
| escription             | According to Measurement Report                            |            |
|                        | Design Parameter (per Step)                                |            |
|                        | Rated Reactive Power, C 50, Mvar Susceptance 2222,222 uS   |            |
|                        | Loss Factor, tan(delta) 0, Parallel Conductance 0, uS      |            |
|                        |                                                            |            |
|                        |                                                            |            |
|                        |                                                            |            |

### Gambar Tampilan Pengaturan Shunt Capasitor

### 4. Beban (Load)

Pada *project* ini beban yang digunakan hampir sebagian besar tidak memiliki tipe khusus dan memakai tipe umum (general) pada library DIgSILENT. Untuk Penyambungan beban juga dilakukan dengan memilih ikon General Load dan menyambungkan dengan busbar, lalu akan keluar detail grafik busbar dan pilih titik sambungan yang tersedia. Parameter yang disiikan pada Load Editor adalah tipe beban di Basic Data dengan cara pilih Type > Select *Project* Type > General Type Load (TypLod). Di *Load Flow* yang diisikan adalah nilai daya aktif (MW) dan daya reaktif (Mvar).

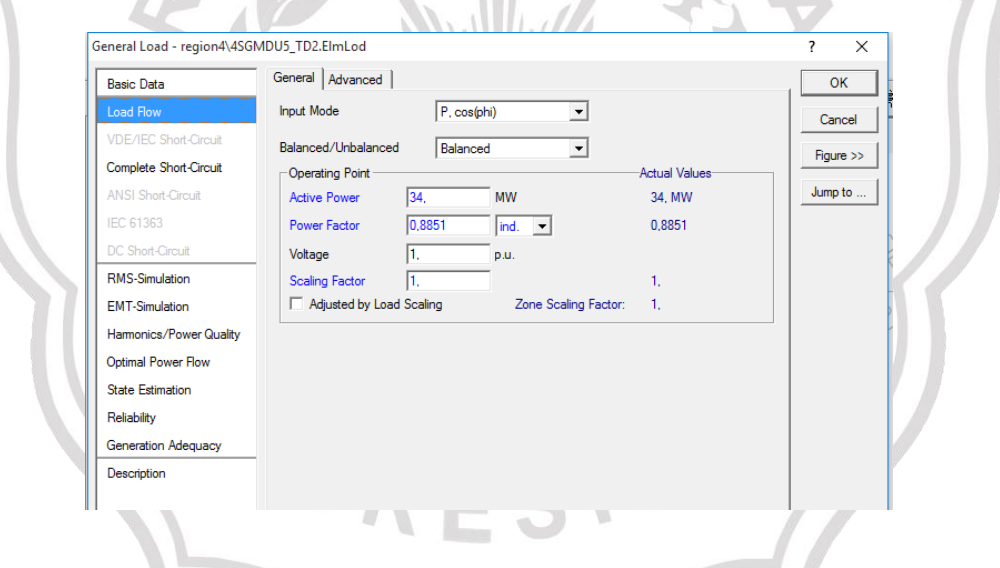

Gambar Tampilan Input Beban

Untuk membuat memilih tipe beban secara manual dapat dilakukan dengan pilih Type > New *Project* Type > General Type Load (TypLod). Akan keluar window baru dan isikan tipe dan teknologi beban di Basic Data dan Voltage Dependence P – Voltage Dependence Q pada Load Flow. Besar nilai daya aktif dan reaktif pada sebuah sistem selalu berubah-ubah, namun pada

*project* ini besar nilai tersebut di ambil pada beban bulan Januari tahun 2020. Berikut data beban Subsistem Gresik.

### 5. Transformator

Pada *project* ini transformator yang digunakan adalah 2-Winding Transformer untuk trafo tersebut merupakan trafo 3 fasa. Untuk jenis trafo di DIgSILENT selain yang disebutkan sebelumnya, terdapat 2-N-Winding Trasnformer, 3-Winding Trasnformer(ANSI), Auto Transformer, dan Booster Transformer. Penyambungan juga sama seperti komonen lain, pilih ikon elemen lalu pilih busbar yang menjadi tempat trafo tersambung, maka akan muncul detail grafik dari busbar dan pilih titik yang tersedia. Untuk tipe trafo yang digunakan bisa diambil dari Library dan memasukan data secara manual. Dengan pemilihan jenis trafo di Library sama seperti pemilihan tipe kabel dan beban, yaitu Type > Select *Project* Type. Pemilihan tipe trafo secara manual yaitu dengan cara Type > New *Project* Type untuk tipe 2 belitan (2-Winding Trasnformer) berikut penjelasanya.

| 2-Winding Transformer - Grid | d\MTR6_4GRLMA51.ElmTr2                      | ? ×       |
|------------------------------|---------------------------------------------|-----------|
| Basic Data                   | General Grounding/Neutral Conductor         | ок        |
| Load Flow                    | Name MTR6_4GRLMA51                          | Cancel    |
| VDE/IEC Short-Circuit        | Type                                        |           |
| Complete Short-Circuit       | HV-Side                                     | Figure >> |
| ANSI Short-Circuit           | LV-Side                                     | Jump to   |
| IEC 61363                    | Zone HV-Side 💌 🔸                            |           |
| DC Short-Circuit             | Area HV-Side 💌 🍝                            |           |
| RMS-Simulation               | C Out of Service                            |           |
| EMT-Simulation               | Number of Flip Connections                  |           |
| Harmonics/Power Quality      | parallel Transformers 1                     |           |
| Protection                   | Themal Rating                               |           |
| Optimal Power Flow           | Rating Factor 1. Rated Power (act.) 27, MVA |           |
| State Estimation             |                                             |           |
| Reliability                  | - Supplied Elements                         |           |
| Generation Adequacy          | Mark Elements in Graphic Edit Elements      |           |
| Tie Open Point Opt.          |                                             |           |
| Description                  |                                             |           |
|                              |                                             |           |

## Gambar Tampilan Basic Data 2 Winding Transformer

Pada tipe ini yang harus dimasukan adalah nama trafo, teknologi trafo, daya rating, frekuensi nominal, tegangan rating untuk sisi tegangan tinggi dan rendah, impedansi urutan positif, pergeseran fasa, dan vektor grup.

| Desis Dela              |                            |            |                 | 0              |       |          | Rea | ad Only |
|-------------------------|----------------------------|------------|-----------------|----------------|-------|----------|-----|---------|
| Basic Data              | Name                       | MTR 11/15  | 4kV 2/MVA (YNd1 | 1)             |       |          |     | 1       |
| Load Flow               | Technology                 | Three Phas | e Transformer   | •              |       |          | C   | ancel   |
| VDE/IEC Short-Circuit   | Rated Power                | 27.        | MVA             |                |       |          |     |         |
| Complete Short-Circuit  | Nominal Frequency          | 50.        | Hz              |                |       |          |     |         |
| ANSI Short-Circuit      | Rated Voltage              |            |                 | Vector Group - |       |          |     |         |
| IEC 61363               | HV-Side                    | 154,       | kV              | HV-Side        | YN 💌  |          |     |         |
| DC Short-Circuit        | LV-Side                    | 11.        | kV              | LV-Side        | D 💌   |          |     |         |
| RMS-Simulation          | Positive Sequence Impedan  | ce         |                 |                |       |          |     |         |
| EMT-Simulation          | Short-Circuit Voltage uk   | 10,6       | %               | Phase Shift    | 11,   | *30deg   |     |         |
| Harmonics/Power Quality | Ratio X/R                  | 109,9955   |                 | Name           | YNd11 |          |     |         |
| Protection              | - Zero Sequence Impedance  |            |                 |                |       |          |     |         |
| Optimal Power Flow      | Short-Circuit Voltage uk0  | 10.6       | %               |                |       | <b>●</b> |     |         |
| Reliability             | SHC-Voltage (Re(uk0)) uk0r | 0.         | %               |                |       |          |     |         |
| Generation Adequacy     |                            | 1          |                 |                |       |          |     |         |
| Description             |                            |            |                 |                |       |          |     |         |
|                         |                            |            |                 |                |       |          |     |         |

Gambar Tampilan Tipe Transformer

### 6. Generator

Generator yang digunakan pada *project* Subsistem Gresik adalah Syncrhonous Machine, selain jenis itu masih terdapat Asyncrhonous Machine, Doubly-Fed Induction Machine, Static Generator, dan Wind Turbin yang tidak digunakan. Penyambungan generator dapat dilakukan dengan memilih ikon elemen lalu pilih busbar yang menjad tempat tersambungnya generator, setelah itu klik pada busbar tersebut dan akan keluar sheet baru berupa detail grafik busbar dan bisa memilih titik sambungan yang tersedia. Untuk tipe generator juga bisa dilakukan dengan dua cara, melalui Library dan secara input manual. Yang melalui Library dapat dilakukan dengan *double* klik generator lalu memilih Type > Select *Project* Type. Sedangkan input data secara manual dapat dilakukan dengan Type > New *Project* Type, berikut penjelasan data apa saja yang harus diisikan.

| Synchronous Machine Type - 15 JAN 2020\Library\Library\Gen 13.2kV 125MVA 0.8pf (D).TypSym ? X<br>Basic Data Name Gen 13.2kV 125MVA 0.8pf (D)<br>Load Row VDE/IEC Short-Circuit<br>Complete Short-Circuit<br>ANSI Short-Circuit<br>IEC 61363<br>DC Short-Circuit<br>RMS-Simulation<br>EMT-Simulation<br>Hamonics/Power Quality<br>Protection<br>Optimal Power Row<br>Reliability<br>Generation Adequacy<br>Description                                                                                                    |                                                                                                    |                                                                         | A second second s |           |
|----------------------------------------------------------------------------------------------------|----------------------------------------------------------------------------------------------------|-------------------------------------------------------------------------|----------------------------------------------------------------------------------------------------|-----------|
| Basic Data       Name       Gen 13.2kV 125MVA 0.8pf (D)       Read Only         Load Row       Nominal Apparent Power       125.       MVA       Cancel         VDE/IEC Short-Circuit       Nominal Voltage       13.2       kV       Cancel         Complete Short-Circuit       Power Factor       0.8       Connection       D       IEC 61363         DC Short-Circuit       Connection       D       I       IEC 61363       IEC 61363       IEC Short-Circuit       Connection       D       IEC 61363       IEC 61363       IEC                                                                                                    | Synchronous Machine Type                                                                                                    | - 15 JAN 2020\Library\Librar                                            | y\Gen 13.2kV 125MVA 0.8pf (D).TypSym                                                                                                    | ? ×       |
| Load Row       Nominal Apparent Power       125.       MVA       Cancel         VDE/IEC Short-Circuit       Nominal Voltage       13.2       kV         Complete Short-Circuit       Power Factor       0.8         ANSI Short-Circuit       Connection       D         IEC 61363       D       IEC Short-Circuit         Power Action       D       IEC Short-Circuit         RMS-Simulation       EMT-Simulation         EMT-Simulation       Optimal Power Row         Reliability       Generation Adequacy         Description       Image: Construct of the state of the state of th | Basic Data                                                                                                    | Name Gen 13.2kV                                                         | 125MVA 0.8pf (D)                                                                                                    | Read Only |
| Description                                                                                                    | Load Row<br>VDE/IEC Short-Circuit<br>Complete Short-Circuit<br>ANSI Short-Circuit<br>IEC 61363<br>DC Short-Circuit<br>RMS-Simulation<br>EMT-Simulation<br>Harmonics/Power Quality<br>Protection<br>Optimal Power Row<br>Reliability | Nominal Apparent Power<br>Nominal Voltage<br>Power Factor<br>Connection | 125. MVA<br>13.2 kV<br>0.8 0.8 0 ▼                                                                                                    | Cancel    |
|                                                                                                    | Description                                                                                                    | -                                                                       |                                                                                                    |           |
|                                                                                                    |                                                                                                    |                                                                         |                                                                                                    |           |

Gambar Tampilan Rating Power dan Tegangan Generator

Pada bagian Basic Data data yang diinputkan adalah nama, daya nominal, tegangan nominal, faktor daya, dan koneksi generator. Setelah semua data diinputkan lalu pilih OK dan secara otomatis akan masuk ke Library dari proyek yang kita kerjakan. Lalu pengaturan lain yang perlu diperhatikan adalah daya aktif dan reaktif yang di suplai dari generator, peran generator (Mode), dan rating daya aktifnya. Berikut pengaturanya. Pengaturan dapat dilakukan pada bagian *Load Flow* Editor, dimana daya aktif dan reaktif yang diinputkan berada di bagian Dispatch, jika peran generator sebagai referensi (Slack/Swing) maka sudut dan tegangan harus diinput juga. Jika sebagai Power Factor Controller (PQ) maka hanya daya aktif dan reaktif san reaktif serta tegangan referensi. Sedangkan untuk rating daya aktif yang diinputkan berada pada bagian Active Power : Ratings.

| asic Data               | General Advanced Automatic Dispatch |                                | 0    |
|-------------------------|-------------------------------------|--------------------------------|------|
| oad Flow                | Spinning if circuit-breaker is open | de of Local Voltage Controller |      |
| /DE/IEC Short-Circuit   | Reference Machine                   | Power Factor                   | Car  |
| Complete Short-Circuit  | Corresponding Bus Type: PQ C        | Voltage                        | Figu |
| ANSI Short-Circuit      | External Secondary Controller 💌 🔿   |                                | Jump |
| IEC 61363               | External Station Controller         |                                |      |
| DC Short-Circuit        | Dispatch Ca                         | apability Curve                |      |
| BMS-Simulation          | Input Mode Default 🗨                | (                              |      |
| EMT-Simulation          | Active Power 90. MW                 | qmin/-1.00 1.0000 qmax/ 1.00   |      |
| Harmonics/Power Quality | Reactive Power 23, Mvar             | 0.9887 (0.1870,7               |      |
| Protection              | Voltage 0,97 p.u.                   | 9.3333                         |      |
| Optimal Power Flow      | Angle 0, deg                        | L pmiq                         |      |
| State Estimation        | Prim. Frequency Bias 0, MW/Hz       | -1,000 -1,333 ,335 1,009,00    |      |
| Reliability             | - Reactive Power Operational Limits |                                |      |
| Generation Adequacy     |                                     |                                |      |
| Description             | Use limits specified in type        |                                |      |
|                         | Min1, p.u125, Mvar                  | Scaling Factor (min.) 100, %   |      |
|                         | Max. 1, p.u. 125, Mvar              | Scaling Factor (max.) 100, %   |      |
|                         | Antice Reverse On antice and Limits |                                |      |
|                         | Min 0 MW                            |                                |      |
|                         | Max 9999 MW                         | Po 100 MW                      |      |
|                         | Max. 3333, MINY                     | 100, MVV                       |      |
|                         | Active Power: Rating                |                                |      |
|                         | Max. 80, MW Rating Factor           | 0.8 Pn 100, MW                 |      |

Gambar Tampilan Pengaturan Load Flow Generator